## Arbiter Registration (formerly FamilyID) Instructions

\*Secure Registration Platform\*

## Information Needed to Register:

- Doctor Information
- Health Insurance Information
- Parent/Guardian Information
- Student Information
- Emergency Contact Information

**To register:** A parent/guardian, along with their child, should register by visiting <u>Arbiter</u> <u>Registration (formerly FamilyID)</u>:

- 1. If this is your first-time using Arbiter Registration, go to the website <u>ArbiterSports</u> and click "Create Account." Click "Log In" if you already have an Arbiter Registration account.
- Create your secure Arbiter Registration account by entering the account owner First and Last names (parent/guardian), e-mail address and password. Select "I Agree to the ArbiterSports Terms of Service". Click "Create Account."
- 3. You will receive an email with a link to activate your new account. If you don't see the email, check your other e-mail folders (spam, junk, etc.).
- 4. Click on the link in your activation e-mail, which will log you into Arbiter Registration
- 5. Once you are on the registration form, complete the information requested. All fields with a red\* are required to have an answer.
- 6. Click the Save & Continue button when your form is complete.
- 7. Review your registration summary.
- 8. Click the green Submit button. After selecting "Submit", the registration will be complete. You will receive a completion email from Arbiter Registration confirming your registration. This does not mean your child is cleared to play yet, it just tells you the form has been submitted.

At any time, you may log in at <u>Arbiter Registration</u> to update your information and to check your registration(s) / sign ups. To view a completed registration, select the "Registration" tab on the blue bar.

Support: If you need assistance with registration, contact ArbiterSports at: support@arbitersports.com or 1-800-311-4060. Support is available 7 days per week and messages will be returned promptly.